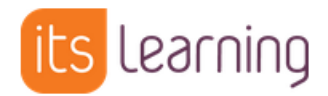

# Anleitung zur Verbindung von

# itslearning und WebUntis

Im folgenden Dokument wird die Verbindung von itslearning und WebUntis mithilfe der Middleware

"EduSync" erläutert.

## Inhalt

- 1. Der Einrichtungsprozess in drei Schritten
- 1.1. Schritt: Einrichtung von WebUntis
- 1.2. Schritt: Einrichtung von itslearning
- 1.3. So geht es weiter
- 2. Nutzung der Integration

### 1. Der Einrichtungsprozess in drei Schritten

### 1.1 Einrichtung von WebUntis

- a. Bei WebUntis anmelden
- b. Zur Administrationsoberfläche wechseln
- c. In den Menüpunkt Plattform wechseln
- d. Neue Plattform für itslearning erstellen

| Administration           | WebUnti  | Plattform ermö    | olicht die Inteora       | tion mit Apolikat | ionen von anderen | Anbietern Klick | en Sie au | *+* ur | n eínie | Liste de | r mõalid | ien Integr | ationen zu | sehen. |
|--------------------------|----------|-------------------|--------------------------|-------------------|-------------------|-----------------|-----------|--------|---------|----------|----------|------------|------------|--------|
| Nachrichten zum Tag      | Nähere D | etails finden Sie | in unseren Hilfe         | Center.           |                   |                 |           |        |         |          |          |            |            |        |
| Export                   |          |                   |                          |                   |                   |                 |           |        |         |          |          |            |            |        |
| Aktiva Benutzer          |          | Itslearning       |                          |                   |                   |                 |           |        |         |          |          |            |            |        |
| Rechte und Rollen        | 8        | Die Lern- und Co  | mountcolattero           |                   |                   |                 |           |        |         |          |          |            |            | ×      |
| Benutzer                 |          | the serie and of  | Minimum (Albinius of the |                   |                   |                 |           |        |         |          |          |            |            |        |
| Zuordnungsgruppen        |          |                   |                          |                   |                   |                 |           |        |         |          |          |            |            |        |
| feltsperren              |          |                   |                          |                   |                   |                 |           |        |         |          |          |            |            |        |
| luchungsbeschränkungen   |          |                   |                          |                   |                   |                 |           |        |         |          |          |            |            |        |
| aumsperren               |          |                   |                          |                   |                   |                 |           |        |         |          |          |            |            |        |
| hüfungssperren           |          |                   |                          |                   |                   |                 |           |        |         |          |          |            |            |        |
| unsichtseinstellungen    |          |                   |                          |                   |                   |                 |           |        |         |          |          |            |            |        |
| fonitoransichten         |          |                   |                          |                   |                   |                 |           |        |         |          |          |            |            |        |
| luchungsformate          |          |                   |                          |                   |                   |                 |           |        |         |          |          |            |            |        |
| itundenplaneinstellungen |          |                   |                          |                   |                   |                 |           |        |         |          |          |            |            |        |
| instellungen             |          |                   |                          |                   |                   |                 |           |        |         |          |          |            |            |        |
| ntegration               |          |                   |                          |                   |                   |                 |           |        |         |          |          |            |            |        |
| piełwiese                |          |                   |                          |                   |                   |                 |           |        |         |          |          |            |            |        |
| ugriff ent-/sperren      |          |                   |                          |                   |                   |                 |           |        |         |          |          |            |            |        |
| lattform                 |          |                   |                          |                   |                   |                 |           |        |         |          |          |            |            |        |
| Datenschutz              |          |                   |                          |                   |                   |                 |           |        |         |          |          |            |            |        |
| these Might Invis        |          |                   |                          |                   |                   |                 |           |        |         |          |          |            |            |        |

e. Das einmalig angezeigte Passwort für die weitere Einrichtung speichern

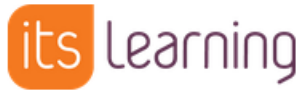

|                                                                                                    | ×                                                                                                    |
|----------------------------------------------------------------------------------------------------|----------------------------------------------------------------------------------------------------|
| HAFTUNGSAUSSCHLUSS                                                                                                    |                                                                                                    |
| Über die WebUntis-Plattform können Drittanwendungen in WebUntis eingebunden werden. Für diesen Zweck wei<br>persönliche Benutzerdaten ausgetauscht. Daher dürfen nur von Untis freigegebene Anwendungen von Partnerfim<br>Durch die Aktivierung der Anbindung des angeforderten Moduls beauftragen Sie die Untis GmbH (Auftrage<br>Weitergabe für den Betrieb der Integration nötiger personenbezogener Daten von WebUntis-Benutzern an<br>Risiko von Missbrauch oder falschen Angaben liegt damit bei der Schule (Verantwortlicher). | rden mitunter auch<br>men angebunden werden.<br>s <b>verarbeiter) zur</b><br>1 <b>die Drittanwendung.</b> Das |
| Ich habe verstanden                                                                                                    |                                                                                                    |
| PASSWORT FÜR DATENSCHNITTSTELLE                                                                                                    |                                                                                                    |
| Passwort: 7HB.n~sg-cxawzqnF/WR66.m9AF~F1?b                                                                                                    |                                                                                                    |
| Bitte sichern Sie das angezeigte Passwort. Es wird jetzt einmalig angezeigt.                                                                                                    |                                                                                                    |
| Passwort gesichert                                                                                                    |                                                                                                    |
| Abbrechen                                                                                                    | Ok                                                                                                    |

f. Notieren Sie sich außerdem den angezeigten *Schulnamen*, die *Server-URL* und die *OIDC Client ID*.

Nun wird die Verlinkung zu itslearning in der Seitenleiste und in der einzelnen Unterrichtsstunde konfiguriert.

g. Konfigurieren Sie im Bereich *Benutzeroberflächen Integration* die Verlinkung in der Seitenleiste unter der Überschrift *Eintrag im Hauptmenü* wie im folgenden Screenshot:

| Eintrag im Hauptmenü              |                                             | 1                                                |
|-----------------------------------|---------------------------------------------|--------------------------------------------------|
| Die Applikation kann für bestimmt | e Kollen im Hauptmenu von WebUntis dargeste | It werden.                                       |
| Default ×                         |                                             | Rolle hinzufügen V                               |
| Die Konfigurationen in diesem     | Tab werden für alle Benutzer-Rollen überno  | mmen, für die kein separater Tab angelegt wurde. |
| Name des Menüpunkts               | itslearning                                 |                                                  |
| Verfügbar in                      | WebUntis                                    |                                                  |
| In neuem Browser-Tab öffnen       | 0                                           |                                                  |

h. Die Verlinkung in der einzelnen Unterrichtsstunde wird analog dazu wie folgt konfiguriert:

#### Tab in Stundenplan-Details

Die Applikation kann für bestimmte Rollen als Tab in den Stundenplan-Details dargestellt werden.

Benutzeroberflächen Integration

| Default ×                     | Rolle hinzufügen 🗸                                                                         |
|-------------------------------|--------------------------------------------------------------------------------------------|
| Die Konfigurationen in diesem | Tab werden für alle Benutzer-Rollen übernommen, für die kein separater Tab angelegt wurde. |
| Name des Detail-Tabs          | Namen eingeben                                                                             |
| Verfügbar in                  | WebUntis                                                                                   |
| In neuem Browser-Tab öffnen   | 8                                                                                          |

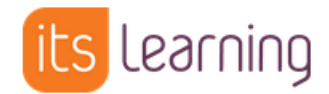

#### 1.2. Einrichtung von itslearning

- a. Mit Ihrem Admin-Konto bei itslearning anmelden
- b. In den Tab Administration wechseln
- c. In den Menüpunkt *Hierarchie* wechseln
- d. Wählen Sie nun die Hierarchie Ihrer Schule aus und klicken Sie auf den Stift zum Bearbeiten.
- e. Stellen Sie hier sicher, dass ein *Synchronisierungsschlüssel* gesetzt ist. Falls noch kein *Synchronisierungsschlüssel* gesetzt ist, geben Sie hier einen beliebigen Text ein.
- f. Notieren Sie den *Synchronisierungsschlüssel*. Dieser wird in der weiteren Konfiguration benötigt.
- g. Wechseln Sie in der Administration in den Bereich *IMS-Unternehmens-Webdienste verwalten* und klicken Sie auf *Integration hinzufügen*.
- h. Der Titel kann frei gewählt werden, hier bietet sich beispielsweise *EduSync WebUntis* an. Als Hierachie wählen Sie die Organisation Ihrer Schule aus.
- i. Im unteren Bereich wählen Sie bei *zu verwendendes System* die *IMS Enterprise Services* aus.

| Titel                                                   |                                                                                  |
|---------------------------------------------------------|----------------------------------------------------------------------------------|
| Titel                                                   |                                                                                  |
| Edusync WebUntis                                        | ▲                                                                                |
| Hierarchie beginnen                                     |                                                                                  |
| Hierarchie wählen. 🔻                                    | Hierarchie auswählen                                                             |
| Hierarchie mit Sync-ID be<br>Hierarchie zur Anzeige der | iginnen<br>Sync-ID auswählen                                                     |
| Einstellungen                                           |                                                                                  |
| Benutzername                                            |                                                                                  |
| Automatisch erstellt 🔻                                  |                                                                                  |
| Passwort                                                |                                                                                  |
| Automatisch erstellt 🔻                                  |                                                                                  |
| Benutzerprofildaten                                     |                                                                                  |
| Z E-Mail                                                |                                                                                  |
| Telefon                                                 |                                                                                  |
| Adresse                                                 |                                                                                  |
| Geburtstag                                              |                                                                                  |
| Dienst                                                  |                                                                                  |
| Zu verwendendes Systen                                  |                                                                                  |
| IMS Enterprise Se 🔻 📘                                   | esen Sie die Informationen zur Konfiguration der IMS Enterprise Services in 1.1. |

j. Notieren Sie sich nun den Benutzernamen und das Passwort des IMS-ES-Dienstes.

| Dienst                    |
|---------------------------|
| Zu verwendendes System    |
| IMS Enterprise Sei 🔻      |
| Zu wartende URL           |
| https://                  |
| Benutzername              |
|                           |
| Passwort                  |
|                           |
| Sonstige                  |
| ReadAllPersons aktivieren |

k. Zusätzlich muss über den Menüpunkt *Administration > Erweiterungen verwalten > Anbieterzugriff* der Zugriff für den Anbieter *WebUntis* zugelassen werden.

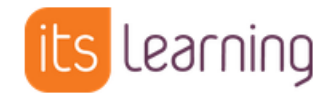

| Erweiterungen | verwalten |
|---------------|-----------|
|---------------|-----------|

| 🗲 Admi | nistration              |                          |                           |                         |                 |                          |
|--------|-------------------------|--------------------------|---------------------------|-------------------------|-----------------|--------------------------|
| Erwe   | iterungen verwalten     | Erweiterte Daten         | LTI-Anmeldedaten          | Apps von Drittanbietern | Anbieterzugriff | Einstellungen            |
| Anbiet | ern Rechte einräumen, r | nit denen diese auf Ihre | e Site zugreifen und Inha | lte erstellen können    |                 |                          |
| 🛨 Zula | issen 🗙 Verweigern      |                          |                           |                         |                 |                          |
|        | ANBIETER                |                          |                           | ZUGR                    | IFF ZULET       | ZT ZUGELASSEN/VERWEIGERT |
|        | ThingLink               | 2.                       |                           | Verv                    | veigert -       |                          |
|        | Think Through Learnin   | g                        |                           | Verv                    | veigert -       |                          |
|        | TPS Publishing Inc.     |                          |                           | Verv                    | veigert -       |                          |
|        | Turnitin                |                          |                           | Verv                    | veigert -       |                          |
|        | US itslearning          | 1                        |                           | Verv                    | veigert -       |                          |
|        | Visible Body            |                          |                           | Verv                    | veigert -       |                          |
|        | WebUntis (SDUI)         |                          |                           | Verv                    | veigert -       |                          |

 Senden Sie über das für diesen Vorgang erstellte Supportticket von itslearning folgende Angaben an uns, um die Anbindung abzuschließen. <u>WebUntis-Konfiguration</u>

aus 1.e: Passwort aus 1.f: Schulnamen, Server-URL und OIDC Client ID

#### itslearning-Konfiguration

aus 1.e: *Synchronisierungsschlüssel* der betreffenden Organisation in der Hierarchie aus 1.j: *Benutzername* und *Passwort des IMS-ES-Dienstes* 

#### 1.3. So geht es weiter

itslearning aktiviert mit den zur Verfügung gestellten Zugangsdaten der Anbindung die gewünschten Optionen:

- Nutzerkontenprovisionierung (falls gebucht)
- Initiales Mapping und Zuordnung der Nutzer\*innen in die Unterrichte als provisionierte Gruppen der Hierarchie
- Gruppenordner (Hierarchieebene) Unterrichte aus WebUntis aktivieren
- Automatische Erstellung von Kursen auf Basis von WebUntis-Unterrichten (Optional)

Eventuelle Rückfragen werden über das Ticket gestellt. Sie werden über das Ticket informiert, sobald der Vorgang abgeschlossen wurde.

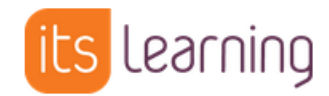

### 2. Nutzung der Verbindung von itslearning und WebUntis

Sobald die Konfiguration abgeschlossen ist, werden in itslearning für jeden WebUntis-Unterricht Gruppen erzeugt. Diese finden Administrator\*innen in dem Bereich Administration > Hierarchien. Schüler:innen und Lehrkräften sind entsprechend den Unterrichten aus WebUntis den jeweiligen Gruppen zugeordnet.

| Y 🛣 Wireless Schule                          |
|----------------------------------------------|
| > 🥃 Eltern                                   |
| > 🥃 Lehrer                                   |
| > 🥃 Schüler                                  |
| 🕆 📒 Unterrichte aus WebUntis                 |
| > 🔜 1a                                       |
| > 🔜 1a - Bio                                 |
| » 📙 1a - D                                   |
| » 📒 1a - E                                   |
| > 🔜 1a - FöMat                               |
| » 📃 1a - Ke                                  |
| > 📃 1a - Mat                                 |
| > 🧧 1a - Mus                                 |
| > 🧕 1a - Rel                                 |
| Ia - TEC_1a - TEC                            |
| > 📒 1a, 1b - Sport_1a1b_Bauer - Sport        |
| 🔹 🕨 📒 1a, 1b - Sport_1a1b_Lehner - Sport 📝 🗶 |
| » 📙 1a, 1b - TEX_1a1b - TEX                  |
| > 📙 1a, 1b, 2a, 2b - Gw                      |
| > 🔜 1b - Bio                                 |
| > 🔜 1b - D                                   |
| » 📒 1b - E                                   |
| > 📒 1h - His                                 |

In einem itslearning-Kurs kann, zum Beispiel falls keine automatisierte Kurserstellung erfolgt, die Organisationsgruppe über den Tab *Gruppen* hinzugefügt werden. Hierzu wird im entsprechenden Kurs über *Mehr -> Personen -> Gruppen -> Organisationsgruppe hinzufügen* hinzugefügt.

| Mathemati | k 1a - WebUntis                           | Übersicht           | Pläne         | Ressourcen            | Status/Nachbereitung               | 360°-Berichte             | Mehr 👻        |                                 |
|-----------|-------------------------------------------|---------------------|---------------|-----------------------|------------------------------------|---------------------------|---------------|---------------------------------|
|           | Personen                                  |                     |               |                       |                                    |                           | Personen      |                                 |
|           | Kursteilnehmer*innen G                    | Gruppen Entfe       | rnte Person   | en                    |                                    |                           | Einstellungen |                                 |
|           | Organisationsgruppen                      |                     |               |                       |                                    |                           | Papierkorb    | Organicationcorunno hinzufiigan |
|           | Personengruppen, die einem k<br>vornimmt. | úurs hinzugefügt we | erden, werder | n automatisch aktuali | siert, wenn ein Administrator Ände | erungen an der Organisati | onsstruktur   | Organisationsgruppe ninzurugen  |
|           | TITEL                                     |                     |               |                       | PERSONENANZAHL                     |                           |               | AKTION                          |
|           | 🤹 1a - Mat                                |                     |               |                       | 🛔 31 Mitglieder                    |                           |               |                                 |

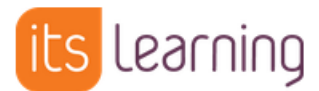

Die Zuweisung einer Hierarchie zu einem Kurs ermöglicht den reibungslosen Wechsel von WebUntis zu itslearning. Als Folge kann über den "itslearning"-Tab in WebUntis direkt auf den entsprechenden Kurs in itslearning gewechselt werden.

|   | Klassenbuch         | Details     | Förderplanung | Itslearnin |
|---|---------------------|-------------|---------------|------------|
|   |                     |             |               |            |
| S | chüler*innen im Unt | terricht 29 |               |            |
|   |                     |             |               |            |
|   |                     |             |               |            |
|   | Alle auswählen      | Auswahl     | löschen       |            |

Als Folge der vorigen Einrichtung werden auch die Unterrichtstermine übertragen. Das Zeitfenster für die provisionierten Termine im Voraus beträgt zwei Wochen.

| Mo 24                                       |                                                                                                    | Di                                                       | 25             |                | Mi 26                                |
|---------------------------------------------|----------------------------------------------------------------------------------------------------|----------------------------------------------------------|----------------|----------------|--------------------------------------|
| Mathematik 1a - Web<br>Mat in Raum R1a<br>- | 24.06.2024, 08:55<br>Mathem<br>TITEL<br>Mat in Raum R1<br>EREIGNISNOTI<br>Lehrkraft: Bauer<br>Zu WebUntis<br>BESCHREIBUN | 5 - 09:40<br><b>atik 1a - Web</b><br>la<br>ZEN<br>r<br>G | ∳ t<br>oUntis  | Σ×             | matik 1a - WebUntis<br>Raum R1a<br>- |
|                                             | Informieren Si                                                                                                    | e Ihre Schüler über                                      | den Vorgang.   |                |                                      |
|                                             | Ressource                                                                                                    | <u>Weit</u>                                              | ere Optionen a | <u>nzeigen</u> |                                      |

#### Weitere Funktionen:

- Anzeige von Raumänderungen und Vertretungen im Ereignis des ITSL-Kurskalenders
- Zuordnung von Vertretungslehrer:innen zu den Unterrichten